# Recepción de mails del PJSL en correos de GMAIL y HOTMAIL

#### INTRODUCCION

La Secretaría de Informática Judicial ha realizado este instructivo para todos aquellos usuarios que deseen recibir los correos generados desde cuentas del Poder Judicial **en las bandejas de entradas y así evitar ingresar** en las carpetas de SPAMs de los proveedores de correo de GMAIL, LIVE y HOTMAIL

### Configuración para Outlook.live.com

Para recibir de forma segura la correspondencia, notificación, alertas desde los dominios del Poder Judicial de la Provincia de San Luis, proceder de la siguiente manera.

- a) Iniciar sesión de manera habitual en su cuenta de Outlook.live.com .
- b) En el margen superior derecho hacer clic en configuraciones , y luego en "<u>Ver la</u> <u>Configuración Completa</u>".

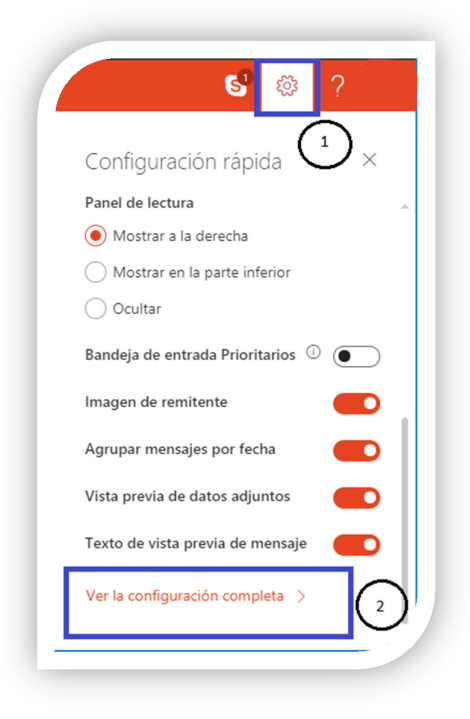

- c) En la ventana emergente diríjase a
  - 1. "<u>Correo"</u>
  - 2. <u>"Correo electrónico no deseado</u>" deslizar la barra lateral hasta "<u>Remitentes</u> <u>Seguros</u>".
  - En el cuadro de texto "<u>Agregue aquí un remitente o un dominio</u>" coloque: <u>giajsanluis.gov.ar</u>
  - 4. Haga clic en "Agregar" y posteriormente realice lo mismo con *justiciasanluis.gov.ar*.
  - 5. Guardar la configuración.

| Lonfiguración                                       | Diseño                           | Correo electrónico no deseado 5 Guardar Descartar X                                                                                                    |
|-----------------------------------------------------|----------------------------------|----------------------------------------------------------------------------------------------------|
| Buscar configuraciones                              | Personalización                  |                                                                                                    |
| 🔅 General 🚺                                         | Administración de<br>mensajes    | Remitentes seguros                                                                                                    |
| Correo                                              | Datos adjuntos                   | Si quiere recibir correo electrónico de un remitente o un dominio, agregue la dirección al cuadro que hay a continuación. Puede                                                                                                    |
| Calendario                                          | Redactar (2)                     |                                                                                                    |
| <ul> <li>Ver la configuración<br/>rápida</li> </ul> | Correo electrónico no<br>deseado |                                                                                                    |
|                                                     | Reglas                           | Agregar adul un remitiente o un dominio                                                                                                    |
|                                                     | Cuentas                          | justiciasanluis.gov.ar                                                                                                    |
|                                                     |                                  | giajsanluis.gov.ar                                                                                                    |
|                                                     |                                  | Listas de distribución de correo seguras                                                                                                    |
|                                                     |                                  | Los mensajes con listas de distribución de correo a menudo tienen una dirección de correo electrónico distinta a la suya en la<br>línea Para. Si quiere recibir correo electrónico de una lista de distribución de correo, agregue la dirección de la lista de confianza |

### Configuración para HOTMAIL

Para recibir de forma segura la correspondencia, notificación, alertas desde los dominios del Poder Judicial de la Provincia de San Luis, proceder de la siguiente manera.

- a) Iniciar sesión de manera habitual en su cuenta de hotmail.com.
- b) En el margen superior derecho hacer clic en "Opciones"

| 9 4 \$                         |
|--------------------------------|
| Configuración de Correo        |
| Actualizar                     |
| Respuestas automáticas         |
| Configuración de visualización |
| Administrar complementos       |
| Cuentas conectadas             |
| Configuración sin conexión     |
| Cambiar tema                   |
| Actualizar a Premium           |
| Obtener Outlook Mobile         |
| Opciones                       |
|                                |

- c) En la ventana siguiente diríjase a la opción "Remitentes Seguros":
  - En el cuadro de texto "<u>Agregue aquí un remitente o un dominio</u>" coloque: <u>giajsanluis.gov.ar</u>
  - Haga clic en el botón con el signo "+" y posteriormente realice lo mismo con justiciasanluis.gov.ar

#### 3. Guardar la configuración.

| Opciones                                          |                                                                                                    |
|---------------------------------------------------|----------------------------------------------------------------------------------------------------|
| Accesos directos<br>> General                     | 🕞 Guardar 🛛 🗙 Descartar                                                                                                    |
| Correo     Procesamiento automático               | Remitentes seguros                                                                                                    |
| Respuestas automáticas                            | Si desea recibir correo electrónico de un remitente o dominio, agregue la dirección al cuadro siguiente, haga clic en más (+) y, a continuación, en guarc |
| Reglas de la bandeja de entrada y limpieza        | Puede agregar un máximo de 1024 remitentes seguros y 1024 dominios seguros.                                                                               |
| Marcar como leído                                 |                                                                                                    |
| Opciones del mensaje                              |                                                                                                    |
| Confirmaciones de lectura                         | justiciasanluis.gov.ar                                                                                                    |
| Configuración de respuesta                        |                                                                                                    |
| Deshacer envío                                    | giajsanluis.gov.ar                                                                                                    |
| ∡ Cuentas                                         |                                                                                                    |
| Cuentas conectadas                                |                                                                                                    |
| Reenvío                                           |                                                                                                    |
| POP e IMAP                                        |                                                                                                    |
| <ul> <li>A Opciones de datos adjuntos</li> </ul>  |                                                                                                    |
| Preferencias de datos adjuntos                    |                                                                                                    |
| Cuentas de almacenamiento                         |                                                                                                    |
| <ul> <li>Correo electrónico no deseado</li> </ul> |                                                                                                    |
| Remitentes bloqueados                             |                                                                                                    |
| Listas de distribución seguras                    |                                                                                                    |

## Configuración para GMAIL

Para recibir de forma segura la correspondencia, notificación, alertas desde los dominios del Poder Judicial de la Provincia de San Luis, proceder de la siguiente manera.

a) Iniciar sesión de manera habitual en su cuenta de gmail.com.

| Google  |         |                           |
|---------|---------|---------------------------|
| Gmail - | C Más - | Mostrar opciones de búsqu |

b) En cuadro de búsqueda, hacer clic en "Mostrar opciones de búsqueda" Se desplegará una ventana emergente que debe ser completada de la siguiente manera y a continuación "Crear filtro con estos criterios de búsqueda"

|                                           | Dánasa a A                                         |
|-------------------------------------------|----------------------------------------------------|
| Gmail -                                   | Busqueda lodos -                                   |
| REDACTAR                                  | 1 De<br>@justiciasanluis.gov.ar                    |
| Recibidos (588)<br>Destacados<br>Enviados | Asunto                                             |
| Borradores (47)<br>Spam (89)              | Contiene las palabras                              |
| Papelela                                  | No contiene label:sent                             |
|                                           | ☐ Contiene archivos adjuntos<br>☐ No incluir chats |
|                                           | Tamaño mayor que ♦ MB ♦                            |

c) Confirmar la creación del filtro.

d) En la ventana que sigue a continuación seleccionar:

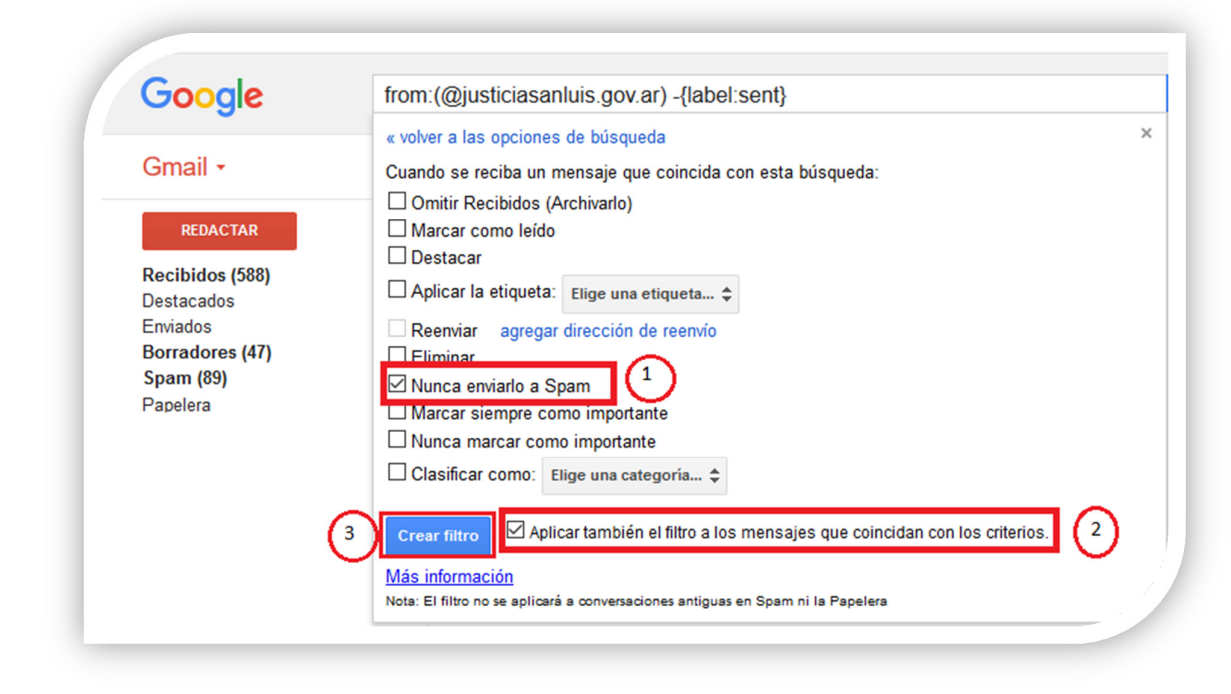

A continuación, realizar el mismo procedimiento para el dominio "giajsanluis.gov.ar".

Para verificar la creación de los filtros dirigirse a "<u>Configuraciones</u>  $\longrightarrow$  Filtros y direcciones <u>bloqueadas</u>" lo cual debería quedar de la siguiente manera:

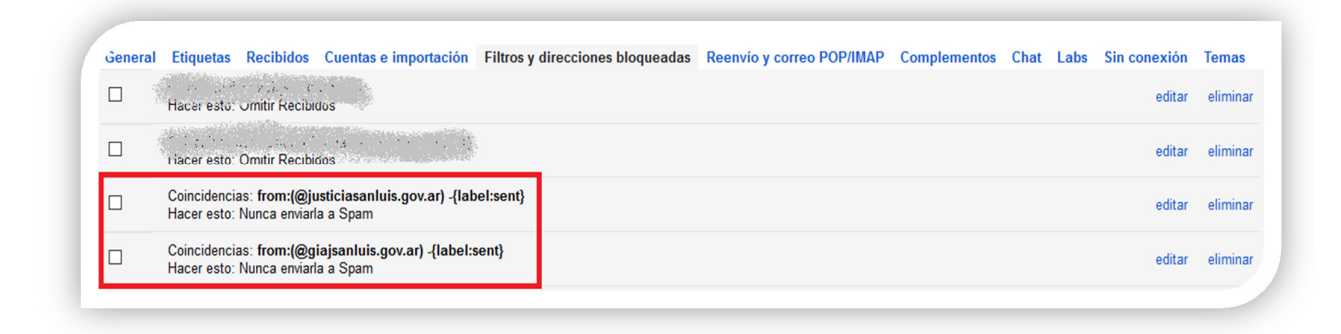

#### Cierre

De esta manera se generan los filtros necesarios para que el correo del Poder Judicial de San Luis, llegue de manera segura a las casillas de correo de los usuarios de LIVE, HOTMAIL y GMAIL.